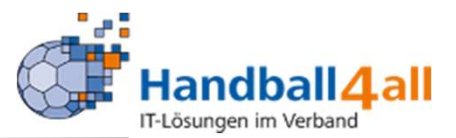

#### **Das neue ID-Online**

Skip

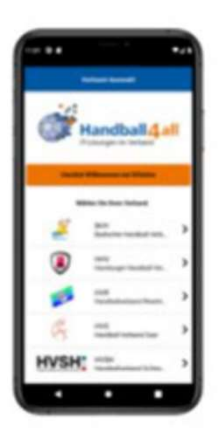

#### Komplett überarbeitet

Die IDOnline App wurde komplett überabeitet mit angepasstem Design und neuer Technik

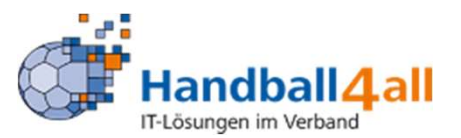

#### Grundlagen

Die erforderliche App kann im Play Store (Android) oder App Store (Apple) mit der Angabe "Handball4all" gesucht werden. Geladen werden muss die App "IDOnline". Den Zugang erhält man durch Auswahl des Handballverbandes Westfalen und Angabe der Login-Daten aus Phönix. Eine Registrierung im Verwaltungsprogramm Phönix II ist vorher erforderlich.

Bei den Personenaccounts im Verbandsmanagementsystem wird bei Registrierung daher die Verwendung des elektronischen Ausweises grundsätzlich gesetzt.

Im persönlichen Eintrag ist ein aktuelles Datum im Datenfeld Datenschutz erforderlich und es muss ein Passbild hochgeladen sein.

Die Grundlage zur Ausstellung eines Mitarbeiterausweises ist die Ausübung einer damit verbundenen anerkannten Funktion im Verband. Funktionen werden unter den Personendaten durch den Verband erfasst.

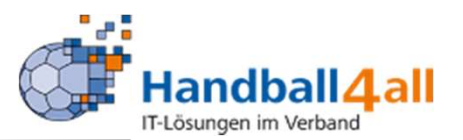

Sind in Phönix Lizenzdaten (z.B. Trainer, SEVFHWe3 mer, Schiedsrichter) zur Person vorhanden, werden auch diese in die App übertragen und angezeigt.

Bei nicht zwingend vorgegebenen Nummernkreisen –z.B. bei DOSB Trainerlizenzen –wird die ID-Nummer (persönliche Adressnummer) zu den eigenen Personendaten aus Phönix als Ausweisnummer verwendet. Auch hier ist es notwendig, zuvor im Personenaccount ein Passbild einzustellen.

Der laufende Balken im Kopf der Anzeige und der Barcode dienen als Missbrauchsschutz. Über eine Barcodeanwendung kann der Ausweis überprüft werden.

#### SEVFHWe3 Text bearbeitet

Sebastian Elberg - VP Finanzen HV Westfalen e.V.; 26.01.2022

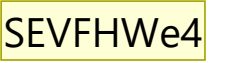

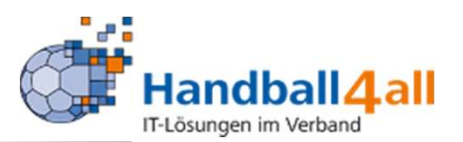

Skip

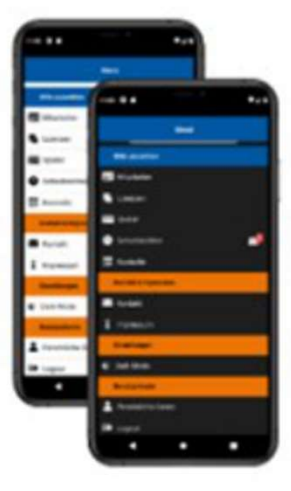

#### Dark Mode

Mit der neuen Version der IDOnline App wird auch ein Dark Mode angeboten. SEVFHWe4 Brauchen wir Das in der Anleitung? Sebastian Elberg - VP Finanzen HV Westfalen e.V.; 26.01.2022

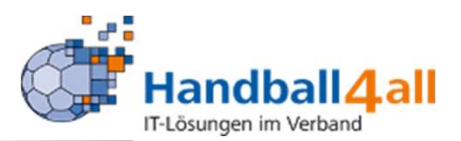

Skip

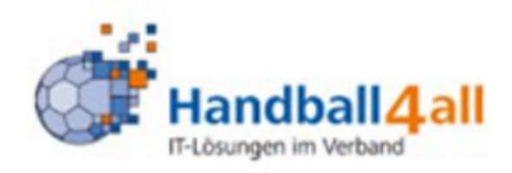

#### Push-Benachrichtigung

Neu ist auch das Push-Benachrichtigung entfangen werden können.

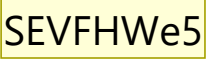

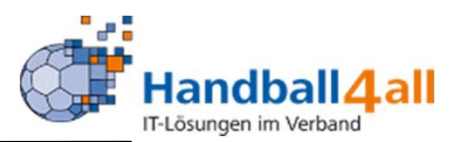

Skip

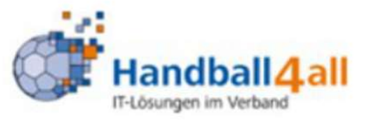

#### IDOnline App Update

Willkomen in der neuen IDOnline App.

Die erforderliche App kann im Play Store (Android) oder App Store (iphone) mit der Angabe "Handball4all" gesucht werden. Geladen werden muss die App "IDOnline". Folie 6

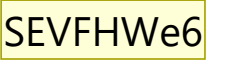

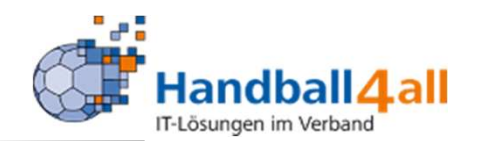

|               | Verband Auswählen                              |  |
|---------------|------------------------------------------------|--|
| <b>S</b>      | IVW<br>Iancbal verband Westfalen               |  |
|               | IVW<br>IandbaTverband Württemberg              |  |
| <b>R</b> RPS  | OL RPS<br>Iberliga Rheinland-Pfalz-Saarland    |  |
| AVIAT<br>B MR | OL HHSH<br>oberliga Hamburg/Schleswig-Holstein |  |
| HBW           | HBW<br>Handbell-BaWü                           |  |
| ۲             | HHV<br>amburger Handball-Verband               |  |
| -00-          | IVR<br>Iandbe I verband Rheinheisen            |  |
| G             | HVS<br>landbal-Verband Saar                    |  |
| HVSH          | HVSH<br>IancibaTverband Schleswig-Holstein     |  |
| 12            | MHV<br>Hälzer Handbeil-Verband                 |  |
|               | SHV<br>Widbadischer Handballverband            |  |

> >

| 82 | Ausweis / Pass kontrollieren |
|----|------------------------------|
| i  | App Informationen            |

Hier erfolgt die Auswahl des Verbandes zum erforderlichen Login.

Weiterhin kann man über die Funktion "Ausweis / Pass kontrollieren" per Scan diese Funktion ausüben.

SEVFH

| SEVFHWe6 | Neues Foto mit sauberer Liste, dann alle aktiven Verbände sichtbar |
|----------|--------------------------------------------------------------------|
|          | Sebastian Elberg - VP Finanzen HV Westfalen e.V.; 26.01.2022       |

SEVFHWe7 Text für AppInfo ergänzen Sebastian Elberg - VP Finanzen HV Westfalen e.V.; 26.01.2022

← Zurück Login

#### 🛕 Info

Der angegeben Benutzer wurde nicht gefunden, oder das Passwort war nicht korrekt. Sollten Sie das "#"-Zeichen im Passwort verwenden, ändern Sie dies ggf. über PhoenixII.

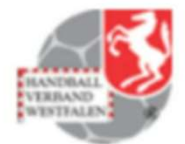

Für den Login benötigen Sie einen aktivierten Phoenix II Account. Noch kein Login? -> **Hier registrieren** 

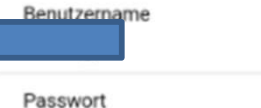

Zugangsdaten speichern

angemeldet bleiben

Login

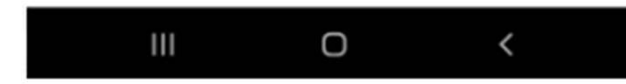

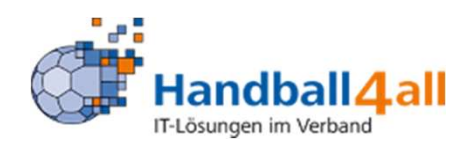

Beim Passwort sollte man auf jeden Fall das "#" – Zeichen nicht verwenden.

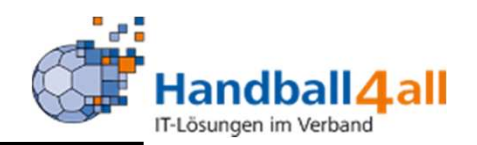

| ← Zurück Login                                                                                                    |  |  |
|----------------------------------------------------------------------------------------------------|--|--|
| HANDBALL<br>VIERAND<br>WESTFALEN                                                                                     |  |  |
| Für den Login benötigen Sie einen aktivierten Phoenix II<br>Account.<br>Noch kein Login? -> <b>Hier registrieren</b> |  |  |
| Benutzername                                                                                                    |  |  |
| Passwort                                                                                                    |  |  |
| Zugangsdaten speichern                                                                                               |  |  |
| angemeldet bleiben                                                                                                   |  |  |
| Login                                                                                                    |  |  |

Neben der Anmeldung kann man hier entscheiden, ob die Zugangsdaten gespeichert werden sollen und ob man angemeldet bleiben möchte. Weiterhin wird hier noch einmal auf die notwendige Registrierung in Phönix hingewiesen Mit einem Klick auf "Login" gelangt man ins Programm.

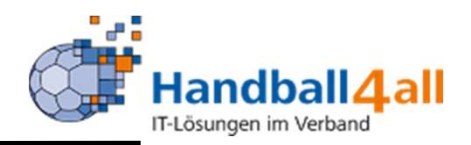

| ← Zurück Login                                                                                                    |              |
|----------------------------------------------------------------------------------------------------|--------------|
| Für den Login benötigen Sie einen ak<br>Phoenix II Account.<br>Noch kein Login? -> Hier registrieren<br>Benutzername | tivierten    |
| Passwort                                                                                                    |              |
| Zugangsdaten speichern                                                                                               |              |
| angemeldet bleiben                                                                                                   |              |
| Login                                                                                                    |              |
| Mit anderen gespelcherte Zugangsdat                                                                                  | ten Anmelden |

Sind bereits schon andere gespeicherte Zugangsdaten vorhanden, so werden mit einem Klick auf den Button diese angezeigt und man kann den entsprechenden Zugang auswählen.

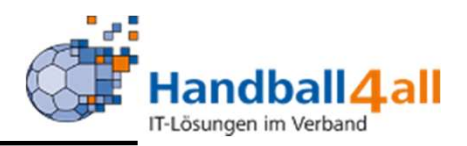

| E      | Bitte auswählen     |
|--------|---------------------|
|        | Mitarbeiter         |
| fi:    | Lizenzen            |
|        | Spieler             |
| 0      | Schiedsrichter      |
| 82     | Kontrolle           |
|        | Contakt & Impressum |
| $\geq$ | Kontakt             |
| i      | Impressum           |
| 6      | instellungen        |
| 0      | Dark Mode           |
|        | Benutzerkonto       |
| -      | Persönliche Daten   |
| •      | Logout              |

Hat man sich eingewählt, erscheint dieses Auswahlmenü.

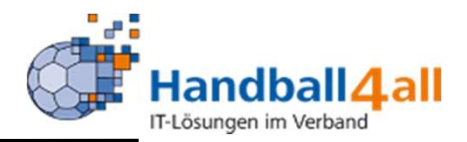

| B   | itte auswählen     |
|-----|--------------------|
|     | Mitarbeiter        |
| f,  | Lizenzen           |
|     | Spieler            |
| 0   | Schiedsrichter     |
| 82  | Kontrolle          |
| к   | ontakt & Impressum |
|     | Kontakt            |
| i   | mpressum           |
| E   | instellungen       |
| 0 0 | Dark Mode          |
| B   | enutzerkonto       |
| 1   | Persönliche Daten  |
| •   | Logout             |

Wählt man die Funktion Mitarbeiter aus erscheinen....

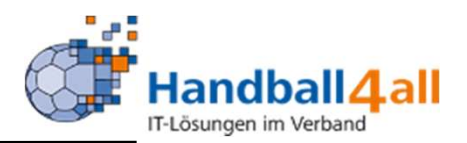

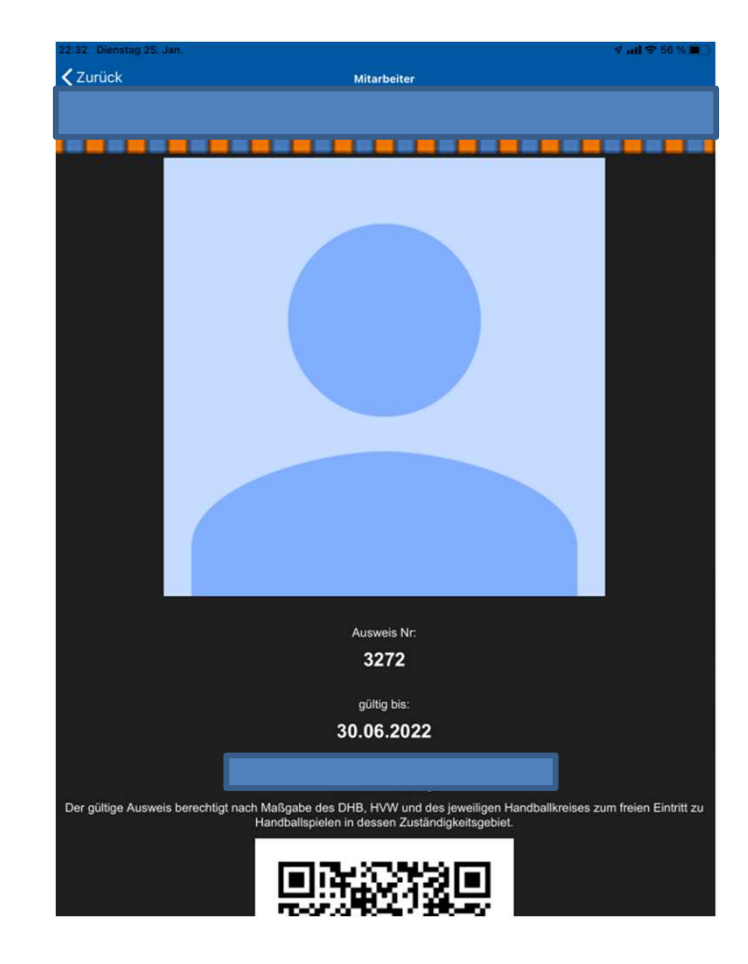

.... die erforderlichen Daten incl. Passbild die zur Identifizierung des Mitarbeiters notwendig sind. Hier im "Dark Modus".

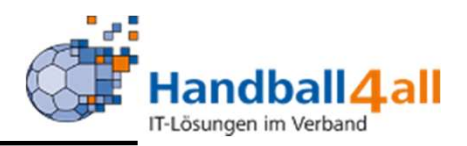

| E      | 3itte auswählen     |
|--------|---------------------|
|        | Mitarbeiter         |
| ĥ      | Lizenzen            |
|        | Spieler             |
| 0      | Schiedsrichter      |
| 82     | Kontrolle           |
| ,      | Kontakt & Impressum |
| $\geq$ | Kontakt             |
| i      | Impressum           |
| 6      | instellungen        |
| 0      | Dark Mode           |
|        | Senutzerkonto       |
| -      | Persönliche Daten   |
| •      | Logout              |

Wählt man die Funktion Lizenzen aus erscheint....

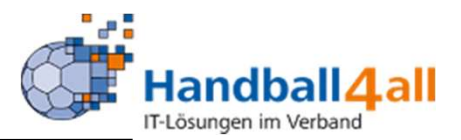

| 08:54 🖵 📥        | <b>ঞ্চ</b> িনা। 89% 🗎 |
|------------------|-----------------------|
| ← Lizenzen       |                       |
| Bitte auswählen  |                       |
| HVW-ZS           | >                     |
| Trainer-C-Lizenz | >                     |

.... die Liste aller zugewiesenen Lizenzen. SEVFHWe8

Mit einem Klick auf z.B. "HVW-ZS" wird die ausgewählte Lizenz angezeigt.

#### **Text geändert** Sebastian Elberg - VP Finanzen HV Westfalen e.V.; 26.01.2022 SEVFHWe8

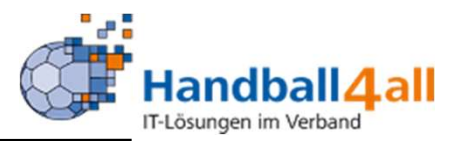

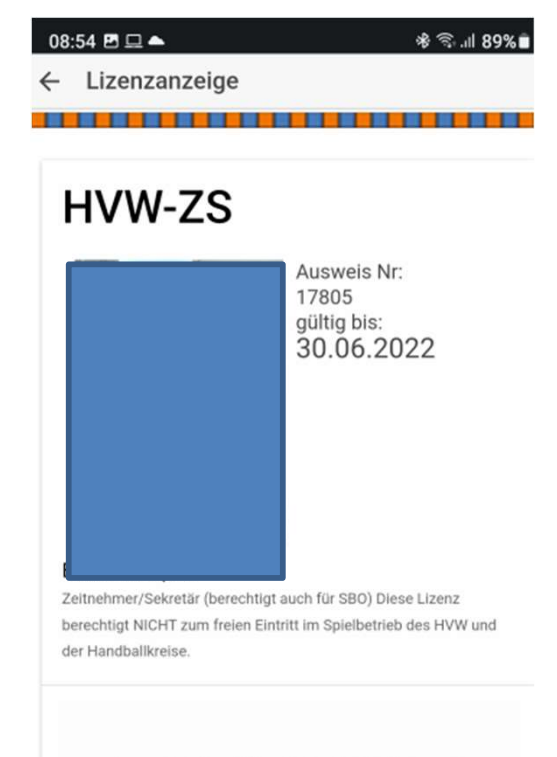

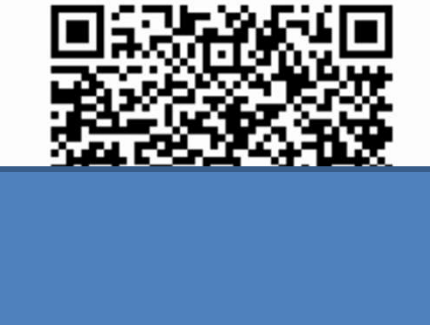

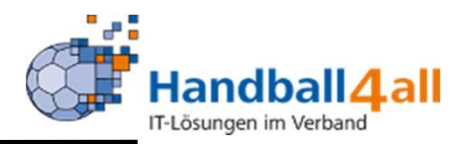

|        | Bitte auswählen     |
|--------|---------------------|
| •      | Mitarbeiter         |
| î.     | Lizenzen            |
|        | Spieler             |
| 0      | Schiedsrichter      |
| 82     | Kontrolle           |
| 1      | Kontakt & Impressum |
| $\leq$ | Kontakt             |
| i      | Impressum           |
|        | Einstellungen       |
| 0      | Dark Mode           |
|        | Benutzerkonto       |
| -      | Persönliche Daten   |
| •      | Logout              |

Wählt man die Funktion Spieler aus, erscheint....

SEVFHWe9

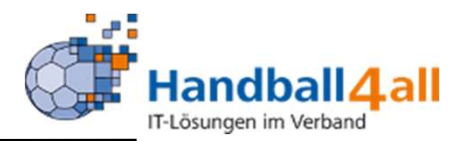

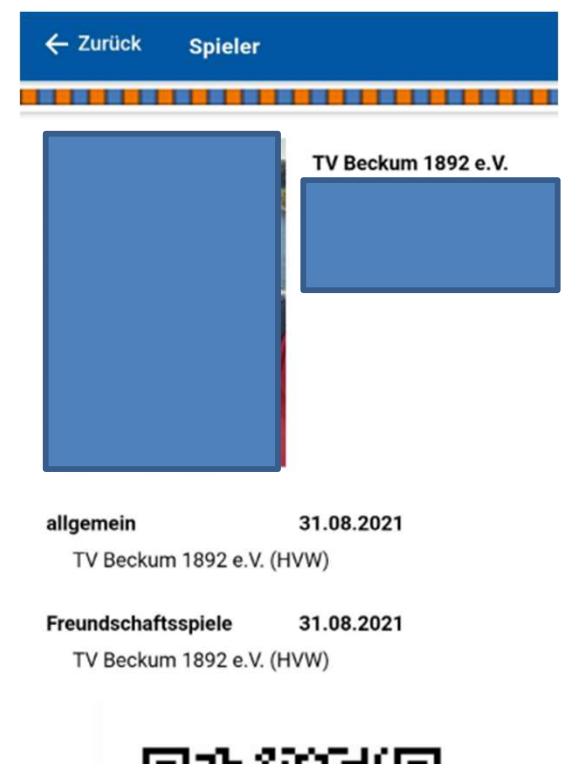

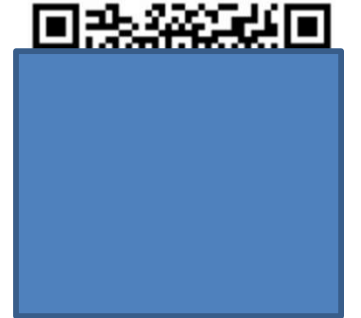

#### ... der gültige Spielerausweis.

#### SEVFHWe9 Bitte nachbearbeiten

Sebastian Elberg - VP Finanzen HV Westfalen e.V.; 26.01.2022

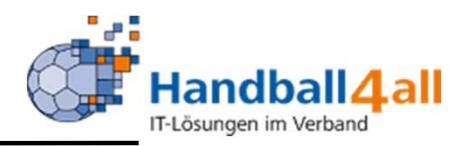

|        | Bitte auswählen     |
|--------|---------------------|
|        | Mitarbeiter         |
| î.     | Lizenzen            |
|        | Spieler             |
| 0      | Schiedsrichter      |
| 80     | Kontrolle           |
|        | Kontakt & Impressum |
| $\geq$ | Kontakt             |
| i      | Impressum           |
|        | Einstellungen       |
| 0      | Dark Mode           |
|        | Benutzerkonto       |
| -      | Persönliche Daten   |
| •      | Logout              |

Wählt man die Funktion Schiedsrichter aus erscheint....

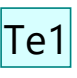

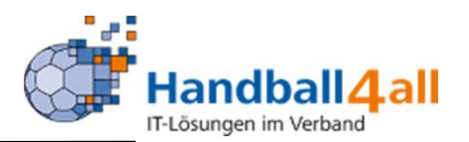

| Menü                |    |
|---------------------|----|
| Bitte auswählen     |    |
| Mitarbeiter         |    |
| Lizenzen            |    |
| Spieler             |    |
| Schiedsrichter      | 20 |
| R Kontrolle         |    |
| Kontakt & Impressum |    |
| Montakt             |    |
| i Impressum         |    |
| Einstellungen       |    |
| Dark Mode           |    |
| Benutzerkonto       |    |
| Persönliche Daten   |    |
| C Logout            |    |

Hat der Schiedsrichter neue Spielaufträge erhalten, wird dies durch das Brief-Icon angezeigt.

| Te1 | Was für Nachrichten können durch die App zugestellt werden? Nur Spielaufträge? Dann schlage ich vor, den Text zu ändern: Hat der Schiedsrichte |
|-----|----------------------------------------------------------------------------------------------------|
|     | neue Spielaufträe erhalten, wird dies durch das Brief-Icon angezeigt.                                                                          |
|     | Thomas Karwehl - HV Westfalen e.V.; 27.01.2022                                                                                                 |

Folie 20

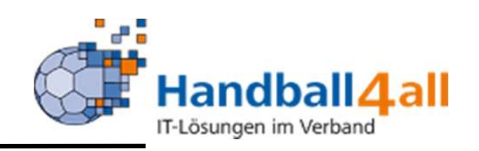

| ← Zurück Schiedsrichter                       |                 |  |
|-----------------------------------------------|-----------------|--|
| Spielbetrieb                                  |                 |  |
| Sie haben 1 neue Aufträge erhalte             | n. Diese werden |  |
| beint ditzeigen, automatioen                  | bestatiyt.      |  |
| neu erhaltene Aufträge                        | >               |  |
| neu erhaltene Aufträge<br>bestätigte Aufträge | >               |  |

Hier gibt es verschiedene Ansichten. Ist ein neuer Spielleitungs-Auftrag vorhanden so wird dies angezeigt. Durch Anklicken des Buttons "neu erhaltene Aufträge" wird die Liste mit den neuen Aufträgen geöffnet und innerhalb weniger Sekunden die Aufträge bestätigt, die Spiele landen dann automatisch in der Liste bestätigte Spiele.

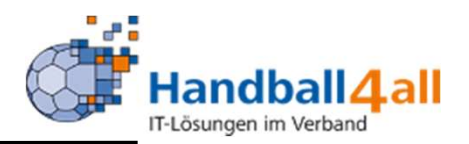

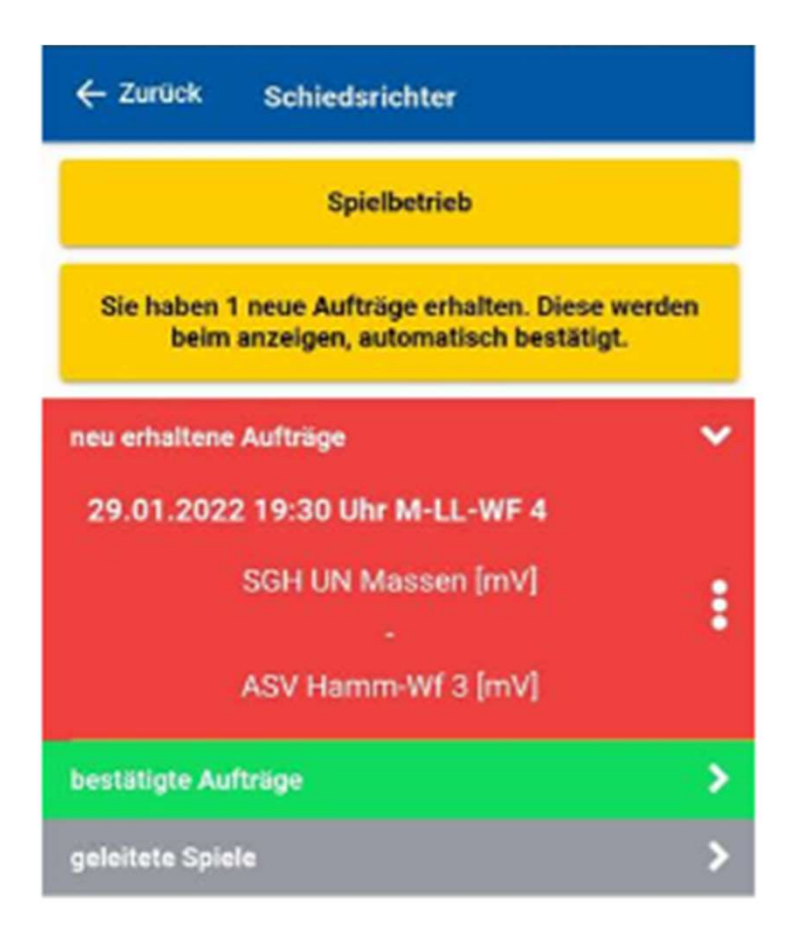

Hier die geöffnete Ansicht der neu erhaltenen Aufträge.

| ← Zurück          | Schiedsrichter                                            |                          |
|-------------------|-----------------------------------------------------------|--------------------------|
|                   | Spielbetrieb                                              |                          |
| Sie haben<br>beim | 1 neue Aufträge erhalten. I<br>1 anzeigen, automatisch be | Diese werden<br>stätigt. |
| neu erhalten      | e Aufträge                                                | >                        |
| bestätigte Au     | ıfträge                                                   | >                        |
|                   |                                                           |                          |

Handball4.all

Betätigt man den Button "bestätigte Aufträge" so öffnet sich eine Liste allen zukünftigen Spielaufträgen. Maßgeblich bleiben die Ansetzungsdaten in Phoenix II, mit der App wird nur eine unterstützende Ansicht angeboten

Folie 23

#### Text geändert Thomas Karwehl - HV Westfalen e.V.; 27.01.2022 Te2

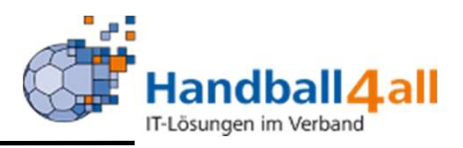

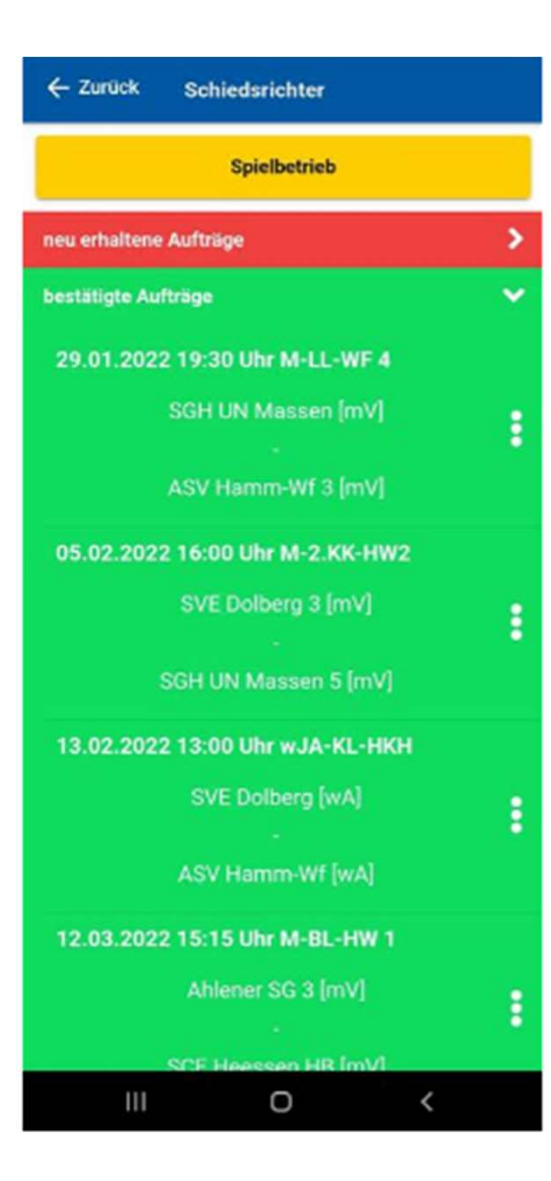

Die Liste der bestätigten Spiele.

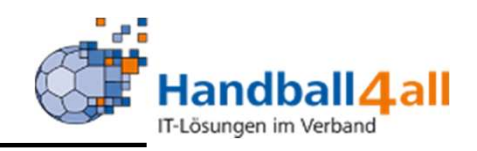

| 29.01.2                              | 022 19:30 - Spielnummer       |  |
|--------------------------------------|-------------------------------|--|
| L.                                   | Jhr 600203076                 |  |
|                                      | SGH UN Massen [mV]            |  |
|                                      |                               |  |
|                                      | ASV Hamm-Wf 3 [mV]            |  |
| Halle<br>Halle Ernst-<br>seriohner S | Barlach-Gymnasium<br>traße 14 |  |
| 77 120 0110                          | Karte anzeigen                |  |
|                                      |                               |  |

Durch Anklicken eines Auftrags werden die Details zum Spiel geöffnet, Datum, Uhrzeit, Spiel-Nr., Heim/Gast (Spielpaarung), Halle mit Anschrift und Kartenverlinkung zur evtl. Navigation sowie ggf. Teampartner mit Bestätigungsstatus.

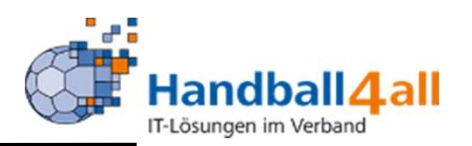

| - Zurück Schiedsrichter                                             |                           |
|---------------------------------------------------------------------|---------------------------|
| Spielbetrieb                                                        |                           |
| Sie haben 1 neue Aufträge erhalten.<br>beim anzeigen, automatisch b | Diese werden<br>estätigt. |
| neu erhaltene Aufträge                                              | >                         |
| bestätigte Aufträge                                                 | >                         |
| geleitete Spiele                                                    | >                         |

Betätigt man den Button "geleitete Spiele" so öffnet sich eine Liste mit den letzten zehn geleiteten Spielen in der laufenden Saison. Folie 26

#### Text geändert Thomas Karwehl - HV Westfalen e.V.; 27.01.2022 Te3

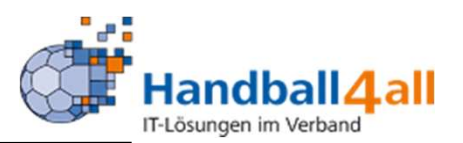

| 22:30 Dienstag 25. Jan          |                     | atl 🗢 57 % 🔳 🕅 |
|---------------------------------|---------------------|----------------|
| ✓ Zurück                        | Schiedsrichter      |                |
|                                 |                     |                |
|                                 |                     |                |
|                                 |                     | 1              |
|                                 | Spielbetrieb        |                |
|                                 |                     |                |
| neu erhaltene Aufträge          |                     | >              |
| bestätigte Aufträge             |                     | >              |
| geleitete Spiele                |                     | ~              |
| 08.08.2021 15:00 Uhr M-Freu1-HW |                     |                |
|                                 | HC Bergkamen [mV]   |                |
|                                 |                     |                |
|                                 | TV Brechten [mV]    |                |
| 19.02.2020 10:00 Uhr Test2      |                     |                |
|                                 |                     |                |
|                                 | HK Hellweg 4        |                |
|                                 |                     |                |
|                                 |                     |                |
| 22.07.2021 19:45 Uhr M-Freu1-HW |                     |                |
|                                 | RSV Altenb-Bön [mV] |                |
|                                 |                     |                |

# Die Liste der geleiteten Spiele.

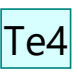

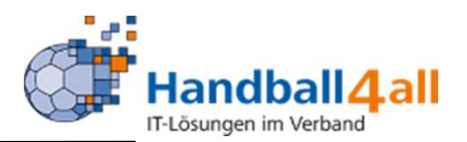

|          | Bitte auswählen     |
|----------|---------------------|
|          | Mitarbeiter         |
| ĵ,       | Lizenzen            |
|          | Spieler             |
| O        | Schiedsrichter      |
| 88       | Kontrolle           |
|          | Kontakt & Impressum |
| $\geq$   | Kontakt             |
| i        | Impressum           |
|          | Einstellungen       |
| 0        | Dark Mode           |
|          | Benutzerkonto       |
| •        | Persönliche Daten   |
| <b>F</b> | Logout              |

Wählt man die Funktion Kontrolle aus, so wird die Scan-Funktion der App aktiviert. Dadurch können QR-Codes aus IDOnline auf anderen Geräten auf ihre Gültigkeit überprüft werden.

| rolle Zo |
|----------|
|----------|

#### Te4 Text geändert Thomas Karwehl - HV Westfalen e.V.; 27.01.2022

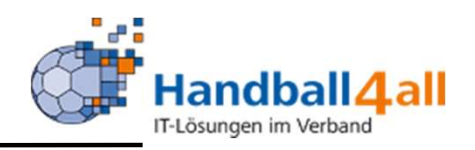

| 8      | iitte auswählen     |
|--------|---------------------|
| •      | Mitarbeiter         |
| ſ.     | Lizenzen            |
|        | Spieler             |
| 0      | Schiedsrichter      |
| 82     | Kontrolle           |
|        | Contakt & Impressum |
| $\geq$ | Kontakt             |
| i      | Impressum           |
| E      | instellungen        |
| 0      | Dark Mode           |
| E      | lenutzerkonto       |
| -      | Persönliche Daten   |
| •      | Logout              |

Wählt man die Funktion Kontakt aus, so erscheinen die notwendigen Daten, um mit Verantwortlichen Personen oder dem Support-Center in Kontakt zu treten.

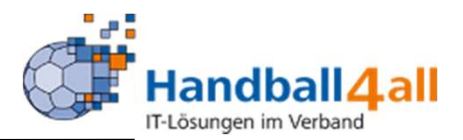

| ← Zurück     | Kontakt                   |  |
|--------------|---------------------------|--|
| Konta        | kt                        |  |
|              | 3                         |  |
| Handballve   | band Westfalen e.V        |  |
| Martin-Schr  | neißer-Weg 16             |  |
| 44227 Dort   | nund                      |  |
| E-Mail : sup | port@handballwestfalen.de |  |
|              |                           |  |

SEVFHWe11

Die Kontaktdaten des HV-Westfalen. Folie 30

SEVFHWe11 Bild eingebaut, hier evtl. Hinweis an alle LV Daten in Parameter auf eigenen Verband ändern? Zumindest bei uns Sicherlich wichtig wegen Support. Sebastian Elberg - VP Finanzen HV Westfalen e.V.; 26.01.2022

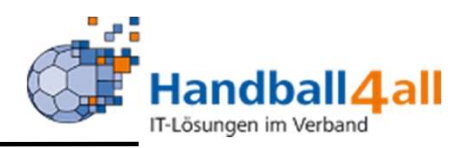

|        | Bitte auswählen     |
|--------|---------------------|
| •      | Mitarbeiter         |
| î.     | Lizenzen            |
|        | Spieler             |
| 0      | Schiedsrichter      |
| 80     | Kontrolle           |
|        | Kontakt & Impressum |
| $\geq$ | Kontakt             |
| i      | Impressum           |
| 1      | Einstellungen       |
| 0      | Dark Mode           |
| 1      | Benutzerkonto       |
| -      | Persönliche Daten   |
| •      | Logout              |

Wählt man die Funktion Impressum aus, so erscheinen die verantwortlichen Personen

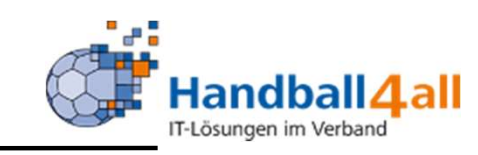

| Impressum<br>Handball4all AG<br>Fritz-Walter-Weg 19<br>70372 Stuttgart    |
|---------------------------------------------------------------------------|
| Handball4all AG Handball4all AG<br>Fritz-Walter-Weg 19<br>70372 Stuttgart |
| Fritz-Walter-Weg 19<br>70372 Stuttgart                                    |
| 70372 Stutigart                                                           |
|                                                                           |
| E-Mail: email[at]handball4all.de                                          |
| Telefax: +49 711 2524390-9                                                |
| Aufsichtsratsvorsitzender:                                                |
| Ulrich Copar                                                              |
| vertretungsberechtigter Vorstand:                                         |
| Thomas Dieterich                                                          |
| Andreas Jakob                                                             |
| Registergericht: Dortmund, HRB 25114                                      |
| Ust-idNr: DE286487174                                                     |
| technische Umsetzung                                                      |

www.it4sport.de

Tricept Informationssysteme AG

www.tricept.de

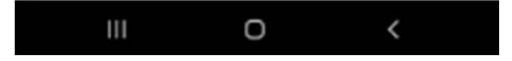

.... die Kontaktdaten der verantwortlichen Firmen und Personen, zudem auch die App Version, sowie die Geräte ID des Nutzers.

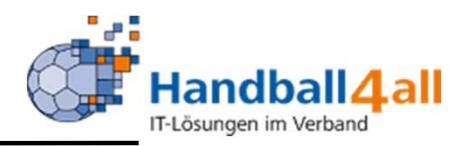

| B   | itte auswählen     |
|-----|--------------------|
|     | Mitarbeiter        |
| i,  | Lizenzen           |
|     | Spieler            |
| 0   | Schiedsrichter     |
| 82  | Kontrolle          |
| к   | ontakt & Impressum |
|     | Kontakt            |
| i   | Impressum          |
| E   | instellungen       |
| 0 0 | ark Mode           |
| В   | enutzerkonto       |
| -   | Persönliche Daten  |
|     | Logout             |

Hier kann man entscheiden, ob man den hellen oder den dunklen Modus bevorzugt.

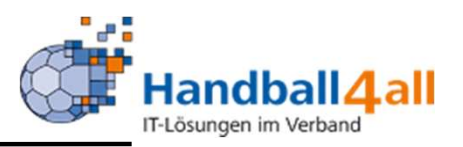

| B   | tte auswählen      |
|-----|--------------------|
|     | Mitarbeiter        |
|     | izenzen            |
|     | Spieler            |
| 0   | Schiedsrichter     |
|     | Kontrolle          |
| к   | ontakt & Impressum |
|     | Kontakt            |
| i   | mpressum           |
| E   | nstellungen        |
| 0 0 | ark Mode           |
| B   | enutzerkonto       |
| 1   | Persönliche Daten  |
|     | ogout              |

Wählt man die Funktion "Persönliche Daten" aus, so erscheinen....

| ← Zurück Persönliche Daten |
|----------------------------|
| Angemeldeter Benutzer      |
| Adresse                    |
|                            |
| Kontakt                    |
| Tel.                       |
| Mob.                       |
| E-Mail                     |

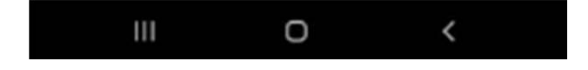

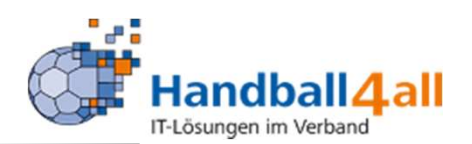

#### ... die in Phönix eingegebenen persönlichen Daten.

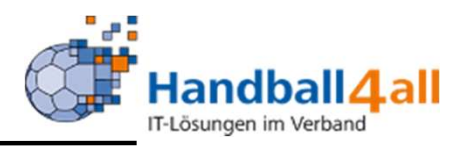

| Bitte | auswählen        |
|-------|------------------|
| 🖭 Mi  | tarbeiter        |
| i Liz | enzen            |
| 🛄 Sp  | ieler            |
| C Sc  | hiedsrichter     |
| SP Ko | ntrolle          |
| Kon   | takt & Impressum |
| 🖌 Ko  | ntakt            |
| i Im  | pressum          |
| Eins  | tellungen        |
| O Dar | k Mode           |
| Ben   | utzerkonto       |
| 🛔 Pe  | rsönliche Daten  |
| C+ Lo | gout             |

Hier erfolgt das Ausloggen aus der App.